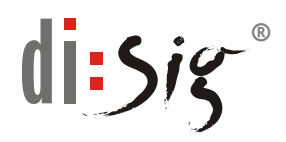

# Návod na zmenu Hesla tokenu a Administrátora, PIN a PUK elektronického podpisu

Tento dokument obsahuje podrobný postup týkajúci sa manažmentu Hesla (Password), Hesla Administrátora, PIN a PUK elektronického podpisu (Digital Signature PIN resp. Digital Signature PUK), ktoré chránia prístup ku karte a kryptografickým kľúčom uloženým na kvalifikovanom zariadení pre elektronický podpis/pečať (QSCD) "Gemalto" prostredníctvom aplikácie SafeNet Authentication Client pre Windows.

Pre prácu s čipovou kartou **Gemalto** je potrebné mať aplikáciu SafeNet Authentication Client pre Windows nainštalovanú na počítači, ku ktorému je pripojená čítačka s touto kartou.

Aplikácia je dostupná na stiahnutie:

https://eidas.disig.sk/sk/kvalifikovane-certifikaty/podpora/qscdzariadenia/gemalto/

Pre rýchly prístup k jednotlivým častiam kliknite na názov jednotlivej časti:

| Ι.   | Zmena Hesla ku karte Gemalto             | 2 |
|------|------------------------------------------|---|
| II.  | Zmena PIN elektronického podpisu         | 4 |
| III. | Zmena PUK elektronického podpisu         | 6 |
| IV.  | Zmena Hesla Administrátora               | 8 |
| ۷.   | Odblokovanie Hesla ku karte Gemalto      | 9 |
| VI.  | Odblokovanie PIN elektronického podpisu1 | 2 |

## I. Zmena Hesla ku karte Gemalto

 Po spustení aplikácie "SafeNet Authentication Client Tools" zvoľte čítačku, kde je vložená čipová karta Gemalto (ak máte pripojených viac čítačiek čipových kariet s vloženou kartou) a kliknite na položku "Podrobné zobrazenie/ Advanced View" (viď. Obrázok).

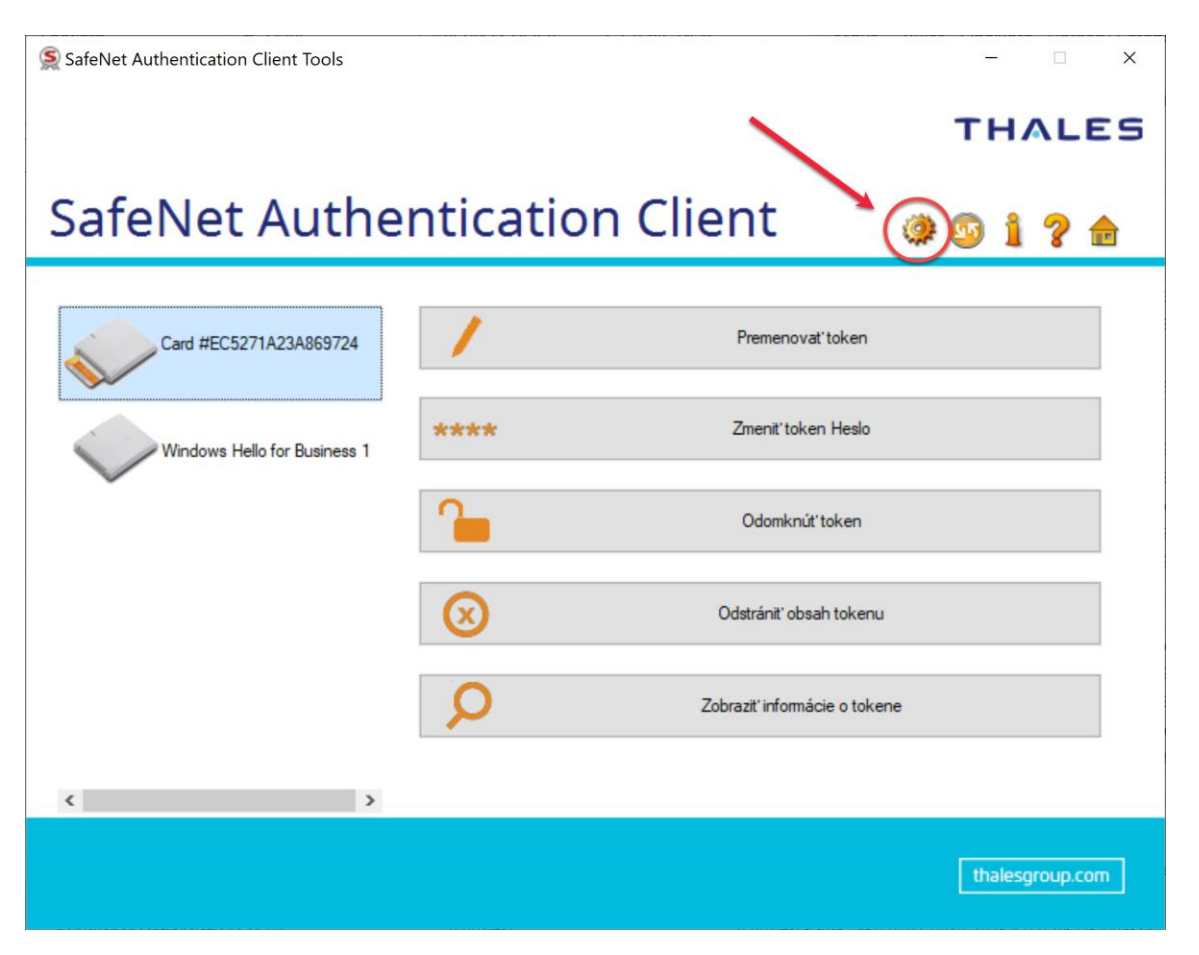

2. Pre zmenu Hesla (Password) kliknite na položku **"Zmenit' heslo/ Change** password" (vid'. Obrázok).

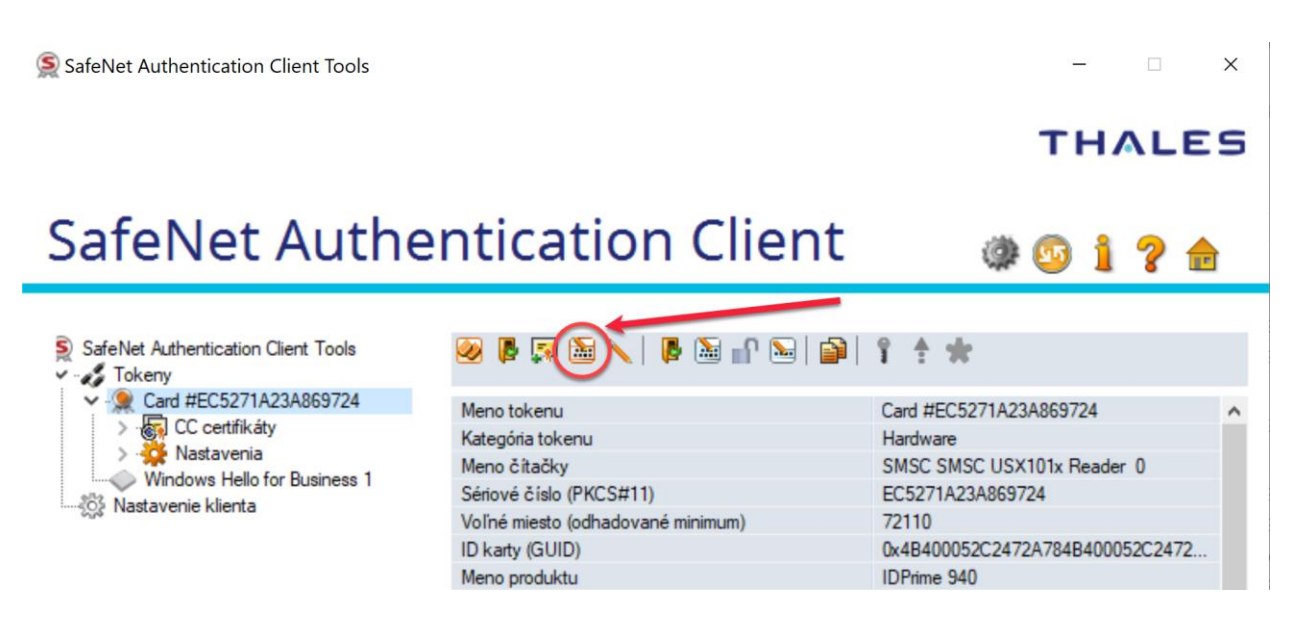

3. Zobrazí sa dialógové okno "Zmeniť Heslo/Change Password" - pre pokračovanie v zmene HESLA je nutné zadať pôvodné HESLO a následne 2x pod sebou zadať NOVÉ HESLO a zvoliť "OK".

| S Zmenit' Heslo: Card #EC5271A23A869724 ×                                                                            |           |           |  |  |
|----------------------------------------------------------------------------------------------------|-----------|-----------|--|--|
| SafeNet Authenticati                                                                                                 | on Client | THALES    |  |  |
| Súčasný token Heslo:                                                                                                 | ••••      |           |  |  |
| Nový token Heslo:                                                                                                    | ••••      |           |  |  |
| Potvrdit' Heslo:                                                                                                    | ••••      | ]         |  |  |
| Nové Heslo musí zodpovedať bezpečnostnej politike pre token.                                                         |           |           |  |  |
| Bezpečné Heslo má minimálne 8 znakov, obsahuje veľké a malé písmená, čísla a špecialne znaky<br>(napr. !, \$, #, %). |           |           |  |  |
| Používaný jazyk: SK                                                                                                  |           |           |  |  |
|                                                                                                    |           | OK Zrušiť |  |  |

## II. Zmena PIN elektronického podpisu

1. Po spustení aplikácie "SafeNet Authentication Client Tools" zvoľte čítačku, kde je vložená čipová karta Gemalto (ak máte pripojených viac čítačiek čipových kariet s vloženou kartou) a kliknite na položku "**Podrobné zobrazenie/ Advanced View**" (viď. Obrázok).

| SafeNet Authentication Client Tools |           |                              | - 🗆 🗙                                                    |
|-------------------------------------|-----------|------------------------------|----------------------------------------------------------|
|                                     |           |                              | THALES                                                   |
| SafeNet Authe                       | nticatio  | on Client                    | )<br>)<br>)<br>)<br>)<br>)<br>)<br>)<br>)<br>)<br>)<br>) |
| Card #EC5271A23A869724              | 1         | Premenovať token             |                                                          |
| Windows Helio for Business 1        | ****      | Zmeniť token Heslo           |                                                          |
| ~                                   | 1         | Odomknúť token               |                                                          |
|                                     | $\otimes$ | Odstrániť obsah tokenu       |                                                          |
|                                     | Q         | Zobraziť informácie o tokene |                                                          |
| < >                                 |           |                              |                                                          |
|                                     |           |                              | thalesgroup.com                                          |

2. PRE ZMENU PIN elektronického podpisu: Kliknite na položku "Zmeniť PIN elektronického podpisu/ Change Digital Signature PIN" (Viď obr.)

|                                     |                                   | · /                             |   |
|-------------------------------------|-----------------------------------|---------------------------------|---|
| SafeNet Authentication Client Tools |                                   | - 0                             | × |
|                                     |                                   | THALE                           | S |
| SafeNet Authe                       | entication Client                 | @ 😳 i ? 🕯                       | Ì |
| SafeNet Authentication Client Tools | ◎ ▶ ♬ ≌ \   ▶ ≌ ⊪ ⊵   ⊉(          | י<br>ר *                        |   |
| Card #EC5271A23A869724              | Meno tokenu                       | Card #EC5271A23A869724          | ^ |
| > (c) CC certifikaty                | Kategória tokenu                  | Hardware                        |   |
| Windows Hello for Business 1        | Meno čítačky                      | SMSC SMSC USX101x Reader 0      |   |
| Nastavenie klienta                  | Sériové číslo (PKCS#11)           | EC5271A23A869724                |   |
| and the second second               | Voľné miesto (odhadované minimum) | 72110                           |   |
|                                     | ID karty (GUID)                   | 0x4B400052C2472A784B400052C2472 |   |
|                                     | Meno produktu                     | IDPrime 940                     |   |
|                                     | <b>T</b> 1 .                      | 100.                            |   |

3. Zobrazí sa dialógové okno "Zmeniť PIN digitálneho podpisu/Change Digital Signature PIN" - pre pokračovanie v zmene PIN je nutné zadať pôvodný PIN a následne 2-krát pod sebou zadať NOVÝ PIN a zvoliť "OK".

| S Zmeniť digitálny podpis PIN: ×                                                                                   |                             |           |  |
|----------------------------------------------------------------------------------------------------|-----------------------------|-----------|--|
| SafeNet Authenticati                                                                                               | on Client                   | THALES    |  |
| Súčasný digitálny podpis PIN:                                                                                      | •••••                       |           |  |
| Nový digitálny podpis PIN:                                                                                         | •••••                       |           |  |
| Potvrdiť PIN:                                                                                                    | •••••                       |           |  |
| Nové PIN musí zodpovedať bezpeč                                                                                    | nostnej politike pre token. |           |  |
| Bezpečné PIN má minimálne 8 znakov, obsahuje veľké a malé písmená, čísla a špecialne znaky (napr.<br>!, \$, #, %). |                             |           |  |
| Používaný jazyk: SK                                                                                                |                             |           |  |
|                                                                                                    |                             | OK Zrušiť |  |

#### III. Zmena PUK elektronického podpisu

1. Po spustení aplikácie "SafeNet Authentication Client Tools" zvoľte čítačku, kde je vložená čipová karta Gemalto (ak máte pripojených viac čítačiek čipových kariet s vloženou kartou) a kliknite na položku "**Podrobné zobrazenie/ Advanced View**".

| SafeNet Authentication Client Tools |          |                              | - 🗆 ×           |
|-------------------------------------|----------|------------------------------|-----------------|
|                                     |          | ~                            | THALES          |
| SafeNet Authe                       | nticatio | on Client                    | »)© 1 ? ±       |
| Card #EC5271A23A869724              | 1        | Premenovať token             |                 |
| Windows Hello for Business 1        | ****     | Zmeniť token Heslo           |                 |
| v                                   | 1        | Odomknúť token               |                 |
|                                     | $\odot$  | Odstrániť obsah tokenu       |                 |
|                                     | Q        | Zobraziť informácie o tokene |                 |
| ٢ >                                 |          |                              |                 |
|                                     |          |                              | thalesgroup.com |

2. PRE ZMENU PUK elektronického podpisu: Kliknite na položku "Zmeniť PUK elektronického podpisu/Change Digital Signature PUK" (Viď obr.).

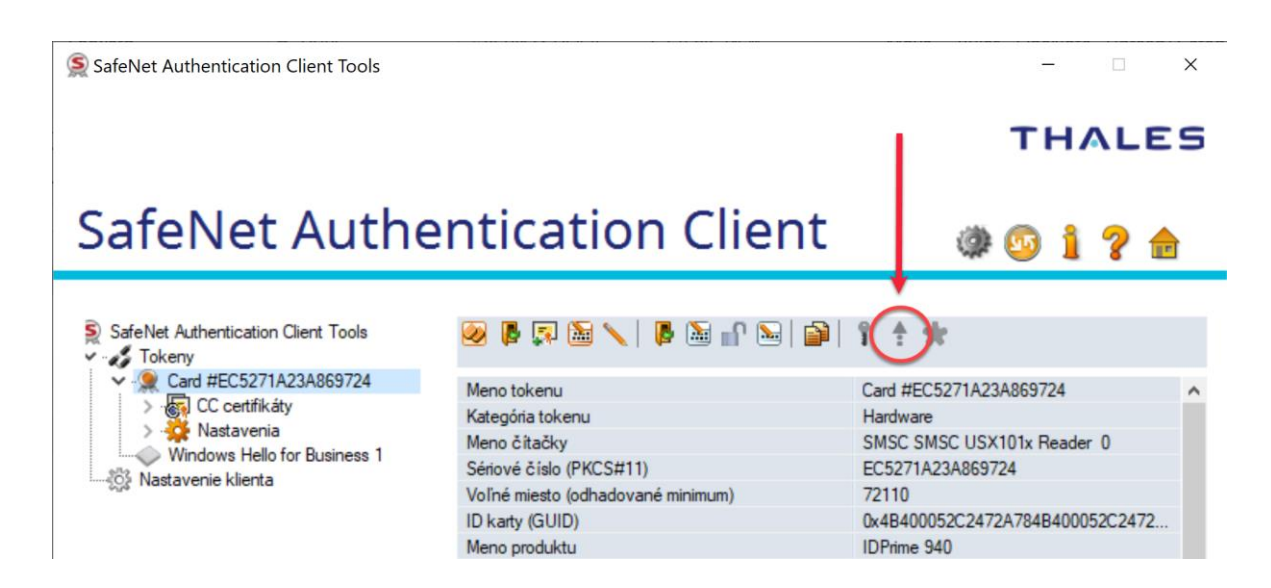

3. Zobrazí sa dialógové okno "Zmeniť PUK kód digitálneho podpisu" pre pokračovanie v zmene PUK je nutné zadať pôvodnú hodnotu PUK a následne 2-krát pod sebou zadať NOVÝ PUK a zvoliť "**OK**".

| S Zmeniť digitálny podpis PUK: ×                         |                                   |                            |  |
|----------------------------------------------------------|-----------------------------------|----------------------------|--|
| SafeNet Authenticati                                     | on Client                         | THALES                     |  |
| Súčasný digitálny podpis PUK:                            | •••••                             |                            |  |
| Nový digitálny podpis PUK:                               | •••••                             |                            |  |
| Potvrdit' PUK:                                           | •••••                             |                            |  |
| Nové PUK musí zodpovedať bezpeč                          | čnostnej politike pre token.      |                            |  |
| Bezpečné PUK má minimálne 8 znak<br>(napr. !, \$, #, %). | ov, obsahuje veľké a malé písmená | i, čísla a špecialne znaky |  |
| Používaný jazyk: SK                                      |                                   |                            |  |
|                                                          |                                   | OK Zrušiť                  |  |

# IV. Zmena Hesla Administrátora

1. Po spustení aplikácie "SafeNet Authentication Client Tools" zvoľte čítačku, kde je vložená čipová karta Gemalto (ak máte pripojených viac čítačiek čipových kariet s vloženou kartou) a kliknite na položku "**Podrobné zobrazenie/ Advanced View**".

| SafeNet Authentication Client Tools |           |                              | - 🗆 X           |
|-------------------------------------|-----------|------------------------------|-----------------|
|                                     |           | ~                            | THALES          |
| SafeNet Authe                       | nticatio  | on Client 🔪 🌀                | )© 1 ? ±        |
| Card #EC5271A23A869724              | 1         | Premenovať token             |                 |
| Windows Hello for Business 1        | ****      | Zmenit' token Heslo          |                 |
| v                                   | 1         | Odomknúť token               |                 |
|                                     | $\otimes$ | Odstrániť obsah tokenu       |                 |
|                                     | Q         | Zobraziť informácie o tokene |                 |
| ٢ >                                 |           |                              |                 |
|                                     |           |                              | thalesgroup.com |

2. PRE ZMENU Hesla Administrátora: Kliknite na položku "Zmeniť Heslo Administrátora/Change Administrator Password" (Viď obr.).

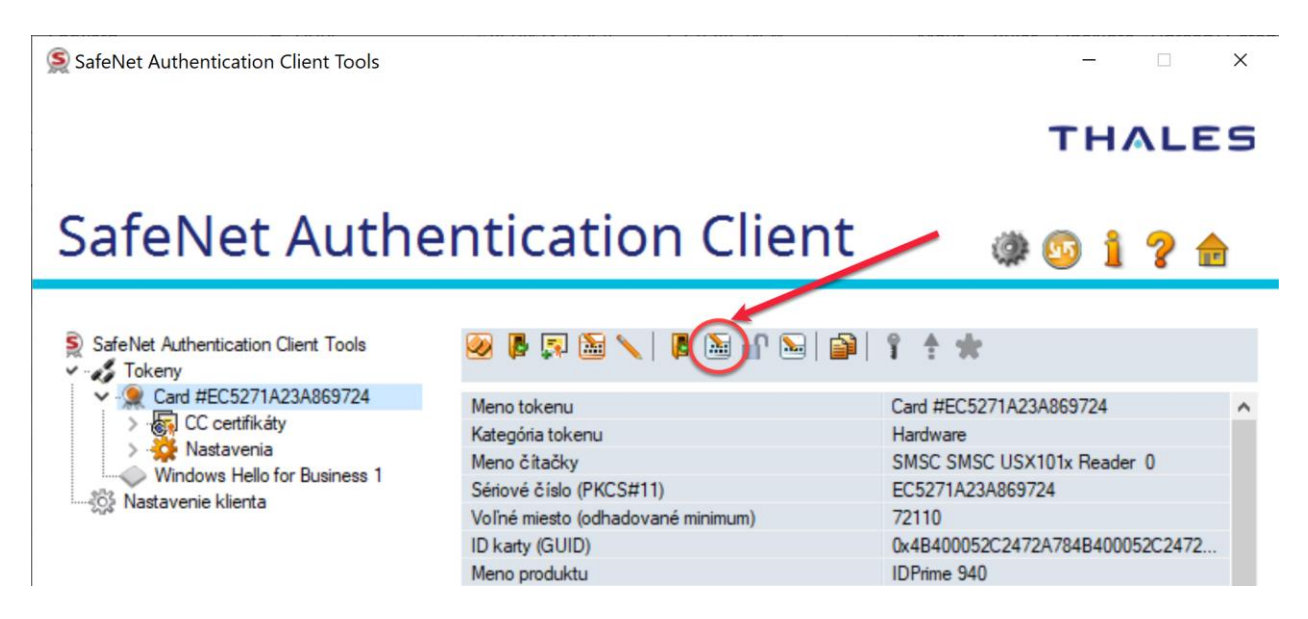

3. Zobrazí sa dialógové okno **"Zmeniť Heslo Administrátora/Change Administrator Password"** - pre pokračovanie v zmene PUK je nutné zadať pôvodnú hodnotu hesla a následne 2-krát pod sebou zadať nové heslo a zvoliť **"OK"**.

| Szmeniť administrátorské Heslo: Card #EC5271A23A869724 X                                      |                                     |                            |  |  |
|-----------------------------------------------------------------------------------------------|-------------------------------------|----------------------------|--|--|
| SafeNet Authenticati                                                                          | on Client                           | THALES                     |  |  |
| Súčasné administrátorské Heslo:                                                               | •••••                               | ]                          |  |  |
| Nové token Heslo:                                                                             | •••••                               | ]                          |  |  |
| Potvrdit' Heslo:                                                                              | •••••                               | ]                          |  |  |
| Bezpečné Heslo má minimálne 8 zna<br>(napr. !, \$, #, %).<br>Používaný jazyk: <mark>SK</mark> | ikov, obsahuje veľké a malé písmená | a, čísla a špecialne znaky |  |  |
|                                                                                               |                                     | OK Zrušiť                  |  |  |

#### V. Odblokovanie Hesla ku karte Gemalto

Prístup ku karte je chránený Heslom. Odblokovanie Hesla je podmienené zadaním AdminHesla. Vyhotovovanie podpisu/pečate je podmienené zadaním PIN. Odblokovanie PIN je podmienené zadaním PUK.

Predvolené hodnoty nastavené výrobcom sú:

| Heslo: 0000 (4 x 0) | AdminHeslo: zadajte hodnotu "0" 48 krát |
|---------------------|-----------------------------------------|
| PIN: 000000 (6 x 0) | PUK: 000000 (6 x 0)                     |

Ak 5-krát za sebou zadáte nesprávne Heslo alebo 3-krát za sebou zadáte nesprávny PIN, karta sa zablokuje a je potrebné odblokovať ich pomocou Hesla Administrátora resp. PUK.

V prípade, že 3-krát za sebou zadáte nesprávny PUK, karta sa Vám zablokuje a stane sa nepoužiteľná. V tomto okamihu strácate prístup ku všetkým kľúčom a certifikátom, ich obnova je nemožná!

1. Po spustení aplikácie "SafeNet Authentication Client Tools" zvoľte čítačku, kde je vložená čipová karta Gemalto (ak máte pripojených viac čítačiek čipových kariet s vloženou kartou) a kliknite na položku "**Podrobné zobrazenie/ Advanced View**".

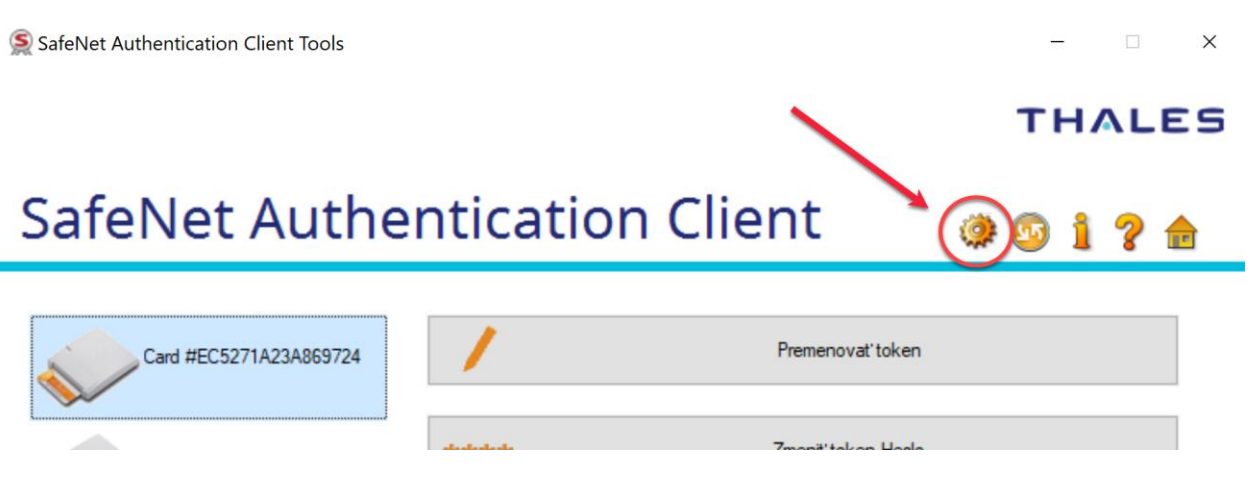

2. Pre odblokovanie Hesla tokenu kliknite na položku **"Nastaviť Heslo Tokenu/Set Token Password".** 

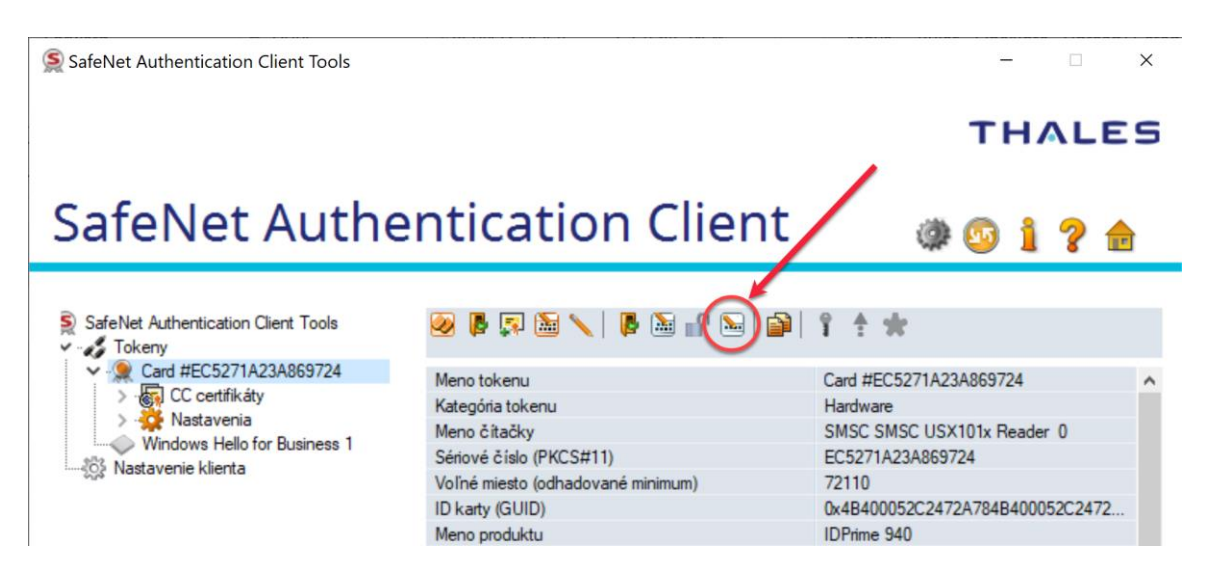

3. Zobrazí sa dialógové okno "**Prihlásenie Administrátora/Administrator Logon**". Zadajte heslo administrátora a potvrďte "**OK**". **Poznámka:** pôvodné heslo administrátora si napíšte napr. v aplikácii Notepad a skopírujte.

| Se Prihlásenie administrátora         |                        | Х         |
|---------------------------------------|------------------------|-----------|
| SafeNet Authentication                | Client                 | THALES    |
| Zadajte token administrátorský Heslo. |                        |           |
| Meno token:                           | Card #EC5271A23A869724 |           |
| Administrátorské Heslo:               | •••••                  | •••••     |
|                                       | Používaný jazyk: SK    |           |
|                                       |                        | OK Zrušiť |

4. Zobrazí sa dialógové okno "Nastavenie Hesla/Set Password". Zadajte 2-krát nové heslo, môžete nastaviť aj pôvodné heslo "0000" a potvrďte "OK".

| Signastavit' Heslo: Card #EC5271A23A869724 X                                                                         |           |           |  |  |  |
|----------------------------------------------------------------------------------------------------|-----------|-----------|--|--|--|
| SafeNet Authentication                                                                                               | on Client | THALES    |  |  |  |
| Token Heslo:                                                                                                    | ••••      | ]         |  |  |  |
| Potvrdit' Heslo:                                                                                                    | ••••      |           |  |  |  |
| Heslo pre token Heslo musí byť zmenené pri prvom prihlásení                                                          |           |           |  |  |  |
| Nové Heslo musí zodpovedať bezpečnostnej politike pre token.                                                         |           |           |  |  |  |
| Bezpečné Heslo má minimálne 8 znakov, obsahuje veľké a malé písmená, čísla a špecialne znaky<br>(napr. !, \$, #, %). |           |           |  |  |  |
| Používaný jazyk: SK                                                                                                  |           |           |  |  |  |
|                                                                                                    |           | OK Zrušiť |  |  |  |

#### VI. Odblokovanie PIN elektronického podpisu

1. Po spustení aplikácie "SafeNet Authentication Client Tools" zvoľte čítačku, kde je vložená čipová karta Gemalto (ak máte pripojených viac čítačiek čipových kariet s vloženou kartou) a kliknite na položku "**Podrobné zobrazenie/ Advanced View**".

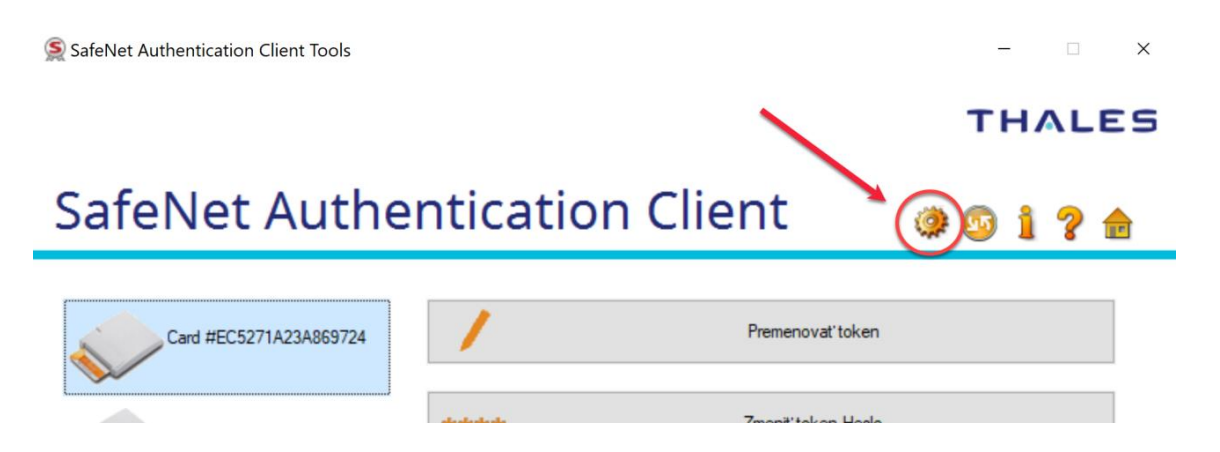

2. Pre odblokovanie PIN kliknite na položku "Nastaviť PIN elektronického podpisu/ Set Digital Signature PIN".

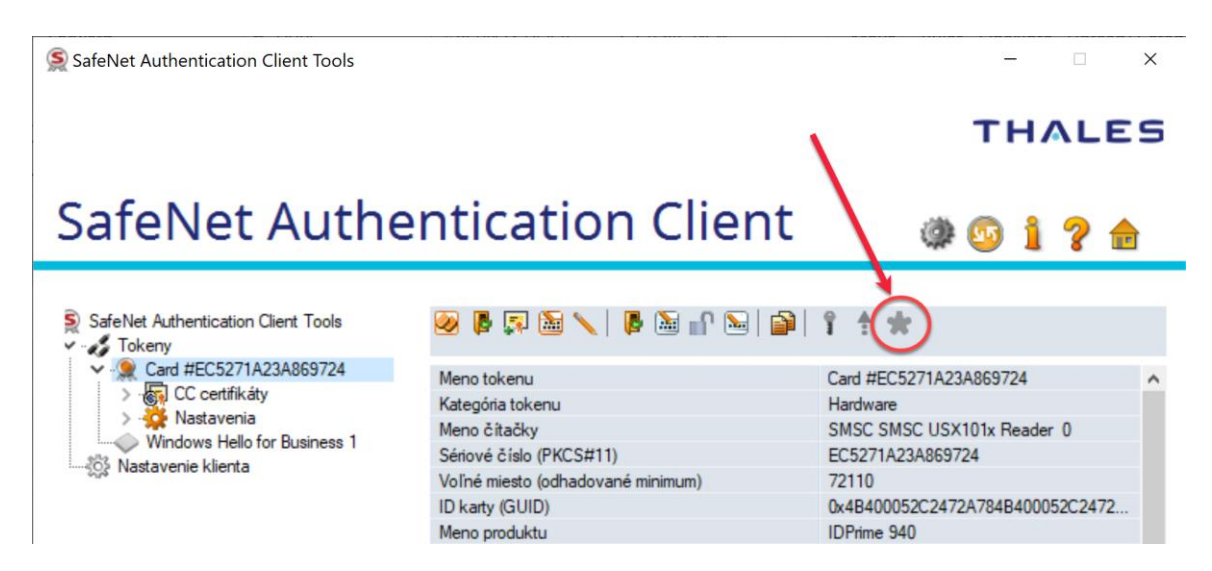

3. Zobrazí sa dialógové okno "Prihlásenie PUK elektronického podpisu/Digital Signature PUK Logon". Zadajte hodnotu PUK elektronického podpisu a potvrďte "OK".

| 🤶 Digitálny podpis PUK prihlásenie |                        | ×         |
|------------------------------------|------------------------|-----------|
| SafeNet Authentication             | Client                 | THALES    |
| Zadajte PUK pre digitálny podpis:  |                        |           |
| Meno token:                        | Card #EC5271A23A869724 | 1         |
| Digitálny podpis PUK:              | •••••                  |           |
|                                    | Používaný jazyk: SK    |           |
|                                    |                        | OK Zrušiť |

4. Zobrazí sa dialógové okno "Nastavenie PIN/Set PIN". Zadajte 2-krát nový PIN, môžete nastaviť aj pôvodný PIN "000000" a potvrďte "OK".

| S Nastaviť PIN: Card #EC5271A                                                                                      | A23A869724                                     | X         |  |
|----------------------------------------------------------------------------------------------------|------------------------------------------------|-----------|--|
| SafeNet Authentication Client                                                                                      |                                                | THALES    |  |
| Nový digitálny podpis PIN:<br>Potvrdiť PIN:<br>Heslo pre tok en PIN musí byť zr                                    | •••••<br>•••••<br>menené pri prvom prihlásen í |           |  |
| Nové PIN musí zodpovedať bezpečnostnej politike pre token.                                                         |                                                |           |  |
| Bezpečné PIN má minimálne 8 znakov, obsahuje veľké a malé písmená, čísla a špecialne znaky<br>(napr. !, \$, #, %). |                                                |           |  |
| Používaný jazyk: SK                                                                                                |                                                |           |  |
|                                                                                                    |                                                | OK Zrušiť |  |